# City of Tempe Wireless Connection

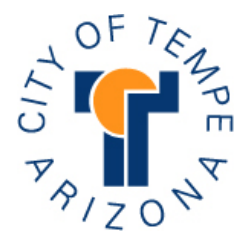

# Free Wireless Internet Access from Your Laptop

Get connected to the Internet through our free wireless access point. You'll be able to surf the web from any device that supports 802.11b wireless connectivity.

- Connect to **tempecafe** the City of Tempe's free wireless access point.
- Configure your browser to point to 164.50.160.202 and port: 8080 as your proxy server – see reverse side for instructions.
- You must configure your laptop to use DHCP.

\*Use of the City of Tempe's wireless connection is subject to the same Acceptable Use policy as that of the City maintained systems. The policy can be found at the following web location. Copies can also be obtained at the information desks located throughout the Library. www.tempe.gov/library

## **CONFIGURATION:**

### 1.Check to make sure you can see the 'tempecafe' as the wireless access point.

- o Open 'Control Panel'.
- Double click 'Network Connections'.
- Right click 'Wireless Network Connection'.
- Click on 'View Available Wireless Networks' tempecafe should appear
- Checkmark 'Allow me to connect to the selected wireless network...'
- o Click on 'Connect'.

#### 2.Configure your browser to point to our proxy server. Please note your current settings before you begin.

- MICROSOFT INTERNET EXPLORER:
  - Open Internet Explorer.
  - Go to the 'Tools' menu and select 'Options'
  - Click the 'Connections' tab
  - Click the 'Lan Settings' button.
  - Check the 'Use a proxy server for your Lan' box
  - Enter 164.50.160.202 for the address and 8080 for the port number.
  - Test the connection by connecting to an external site such as <u>http://www.tempe.gov</u>.
- NETSCAPE/MOZILLA:
  - Open browser window.
  - Go to the 'Edit' menu.
  - Click on 'Preferences'.
  - Click the 'Connections' tab.
  - Click the 'Lan Settings' button.
  - Check the 'Use a proxy server for your Lan' box .
  - Enter 164.50.160.202 for the address and 8080 for the port number.
  - Test the connection by connecting to an external site such as <u>http://www.tempe.gov</u>.

■ You will need to reverse these changes to access other networks once you leave the facility.